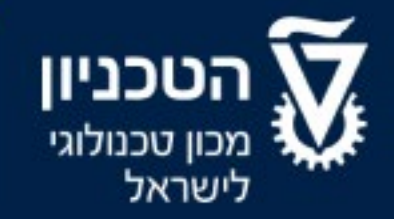

מדור מועמדים והערכה

# מדריך הרשמה לסטודנטים חדשים

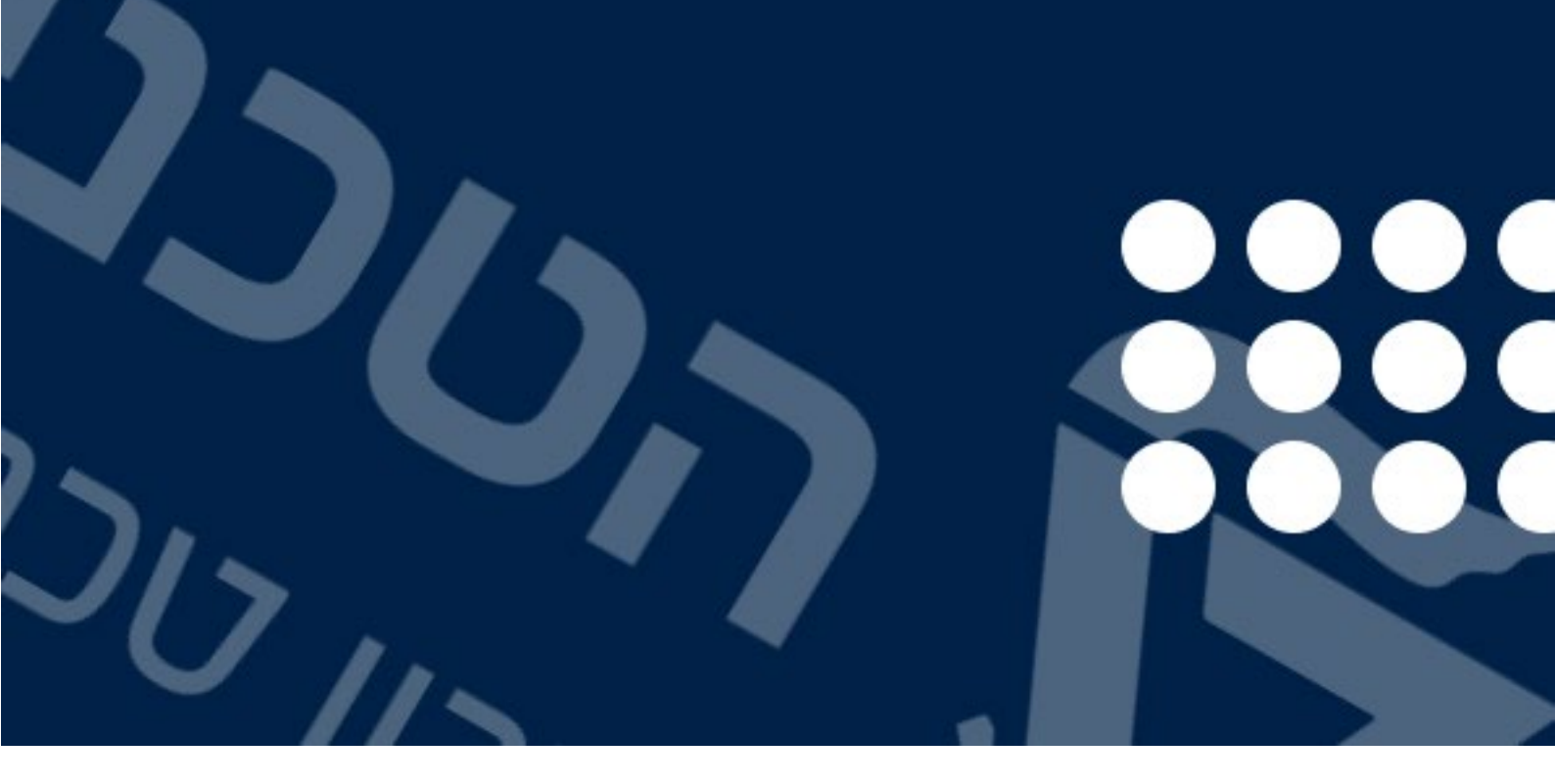

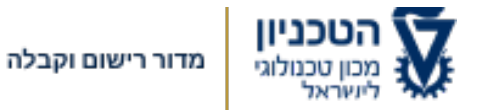

מדריך הרשמה זה נועד לעזור למועמדים ולסטודנטים לנווט במערכת הרישום של הטכניון. מומלץ מאוד לעבור על המדריך לפני תחילת ההרשמה כדי למנוע טעויות וחוסר הבנות בהליך הרישום.

# נושאי המדריך:

<u>בניסה למערבת</u>

<u>הרשמה ראשונית למערכת</u>

<u>הרשמה לתואר ראשון</u>

<u>רקע אקדמי</u>

<u>עתודאים</u>

<u>צרכים מיוחדים</u>

<u>תשלום דמי הרשמה</u>

<u>יצירת בקשה נוספת</u>

<u>סטטוס הרשמה</u>

<u>מייל קמפוס טבניוני</u>

<u>שינוי שפה</u>

<u>אזור אישי</u>

<u>פתרון בעיות</u>

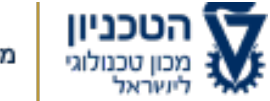

מדור רישום וקבלה

רישום וקבלה לתואר הראשון

# ?איך נרשמים לטכניון למסלולי הלימודים לתואר ראשון בפעם הראשונה

## 1. אתר רישום וקבלה לתואר ראשון בטכניון:

<u>אתר רישום וקבלה</u> הוא השער שלך להרשמה לטכניון. לאחר שגיבשת את ההחלטה לאיזה מסלול להירשם, יש ללחוץ על כפתור להרשמה ONLINE. בעמוד זה, יש קודם כל לקרוא את כל המידע המופיע בעיון ובסיום ללחוץ על כפתור: להרשמה.

הכפתור המוביל לעמוד ההרשמה באתר רישום וקבלה:

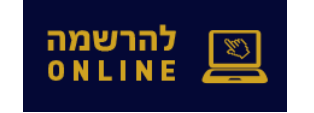

לאחר הכניסה לעמוד ההרשמה, זהו הכפתור המוביל לפורטל ההרשמה עצמו:

להרשמה 🗹

## 2. מסך ההתחברות לפורטל ההרשמה:

מסך ההתחברות לפורטל ההרשמה מחולק לכמה חלקים:

החלק העליון: מיועד למי שכבר יצר חשבון משתמש, ויש לו או לה, סיסמה ושם משתמש.

החלק התחתון: בעל 2 כפתורים

**הראשון:** מיועד למועמדים חדשים שמעולם לא נרשמו קודם לכן לטכניון **השני:** למועמדים בעלי חשבון טכניוני,

| הטכניון הטכניון מכנולוגי לישראל מכון טכנולוגי לישראל |
|------------------------------------------------------|
| שם משתמש (לדוגמה 70000000123)                        |
| סיסמה                                                |
|                                                      |
| התחבר                                                |
| סיסמה נשכחה                                          |
|                                                      |
| אין לך חשבון? הירשם כאן.                             |
| חשבון חדש                                            |
| התחברות לבעלי חשבון טכניוני                          |
|                                                      |

לדוגמת: בוגרי המכינה, סטודנטים בלימודי החוץ וכ"ו.

החלק הבא מיועד למועמדים ומועמדות חדשות וחדשים המעוניינים להירשם למסלולי הלימוד בתואר ראשון בפעם הראשונה.

## 3. פתיחת חשבון משתמש או משתמשת עבור מועמדים חדשים:

- א. לאחר הכניסה לפורטל ההרשמה, יש ללחוץ על הכפתור הראשון שנמצא בחלק השני של המסך ונקרא: "חשבון חדש".
  - ב. יתקבל מסך חדש:

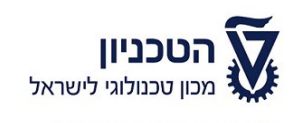

| את הפרטים האישיים שלך כדי ליצור חשבון.               |
|------------------------------------------------------|
| יות                                                  |
| ם פרטי                                               |
| ם משפחה                                              |
| ואר אלקטרוני                                         |
| זרה על דוא"ל                                         |
| ד טלפון, לדוגמא: 22 25 123 + טלפון, לדוגמא: 123-4567 |
| זן סיסמה                                             |
| זרה על הסיסמה                                        |
| שלח                                                  |
| בטל                                                  |

ג. במסך שהתקבל יש למלא את כל הפרטים שלך.
 יש למלא את כתובת האי-מייל התקנית שלך, וליצור סיסמה שיהיה לך קל לזכור.

## חשוב!

כתובת האי-מייל והסיסמה שיצרת ילוו אותך לכל אורך מועמדותך.

- ד. בסיום מילוי כל הפרטים, יש ללחוץ על הכפתור הכחול: "שלח". ולסגור את החלון בו ביצעת את ההרשמה.
  - ה. יישלח אליך אי-מייל לאישור כתובת האי-מייל שהזנת בעת ההרשמה לפורטל. כותרת המייל "אשר את חשבון המשתמש".

- באי-מייל שהתקבל, יופיע שם המשתמש שישמש אותך לכניסה למערכת. שם המשתמש יראה בערך כך: T000001234.
   הסיסמה, היא אותה הסיסמה שבחרת בעת ההרשמה הראשונית.
- ד. באי-מייל יופיע קישור. יש להיכנס אל הקישור ולמלא את שם המשתמש החדש והסיסמה שיצרת לעצמך.

כך ייראה המייל שיתקבל לאחר ביצוע ההרשמה הראשונית. יש להיכנס לקישוק המסומן בחץ אדום:

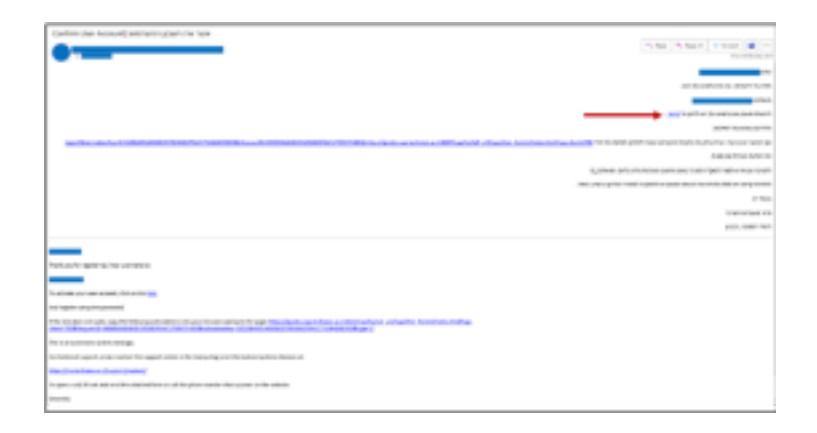

החלק הבא מיוחד למועמדים שעברו את החלק הראשון של מדריך זה, ומועמדים שכבר יש להם אי-מייל טכניוני, כמו מועמדים בוגרי מכינת הטכניון, מועמדים שלמדו בלימודי החוץ, מועמדים שהשתתפו בתוכנית "מתיכון לטכניון" ועוד.

# 4. יצירת בקשת הרשמה למסלולי הלימודים לתואר ראשון:

לאחר יצירת חשבון המשתמש יש להיכנס שוב אל פורטל ההרשמה ולהזין את שם המשתמש ואת הסיסמה.

| 🕐 אזוראישי 🛓 | הטכניון געניון גענון געניין |  |
|--------------|-----------------------------|--|
|              |                             |  |
|              | יצירת בקשה חדשה             |  |
|              |                             |  |
|              |                             |  |
|              |                             |  |
|              |                             |  |
|              |                             |  |
|              |                             |  |
|              |                             |  |
|              |                             |  |
|              |                             |  |
|              |                             |  |
|              |                             |  |
|              |                             |  |
|              |                             |  |
|              |                             |  |

המסך שיתקבל בזמן הכניסה הראשונה.

- 1. יש ללחוץ על "יצירת בקשה חדשה".
- . יש לבחור את סוג התואר: תואר ראשון.
- 3. את הסמסטר המבוקש. יש לשים לב ולבחור את הסמסטר הנכון.

# 4. יש לבחור את המסלול אליו רוצים להירשם.

|   | 8 | U     | אזור אישי 🕹    |                                                                                     | הטכניון 🕅 מטון טכנולוגי לישראל        |
|---|---|-------|----------------|-------------------------------------------------------------------------------------|---------------------------------------|
| 1 |   |       |                | מועמדות ללימודים - בחירת תכנית לימודים                                              | >                                     |
|   |   |       |                |                                                                                     | בסיום לחץ על כפתור ביצוע בתחתית העמוד |
|   |   |       | ת.             | ברוכים הבאים לאתר ההרשמה של הטכניון. בעמוד הזה יש לבחור את תוכנית הלימודים המבוקש   |                                       |
|   |   |       |                | 121<br>                                                                             |                                       |
|   |   | ~     |                | סוג התואר                                                                           |                                       |
|   |   | 빈     |                | סמסטר                                                                               |                                       |
|   |   |       |                |                                                                                     |                                       |
|   |   |       |                |                                                                                     |                                       |
|   |   |       |                |                                                                                     |                                       |
|   |   |       |                |                                                                                     |                                       |
|   |   |       |                |                                                                                     |                                       |
|   |   |       |                |                                                                                     |                                       |
|   |   |       |                |                                                                                     |                                       |
|   |   |       |                |                                                                                     |                                       |
|   |   |       |                |                                                                                     |                                       |
|   |   |       |                |                                                                                     |                                       |
|   |   |       |                |                                                                                     |                                       |
|   |   |       |                |                                                                                     |                                       |
|   |   |       |                |                                                                                     |                                       |
|   |   |       |                |                                                                                     |                                       |
| _ |   | _     |                |                                                                                     |                                       |
|   | ł | 8   U | )   אזור אישי⊥ |                                                                                     |                                       |
|   |   |       |                | מועמדות ללימודים - בחירת תכנית לימודים                                              | >                                     |
|   |   |       |                |                                                                                     | רסיוח לחע על כפתור ביצוע בתחתית העמוז |
|   |   |       |                |                                                                                     |                                       |
|   |   |       |                | ברוכים הבאים לאתר ההרשמה של הטכניון. בעמוד הזה יש לבחור את תוכנית הלימודים המבוקשת. |                                       |
|   |   |       |                |                                                                                     |                                       |

| סוג התואר<br>ממסטר<br>תואר שני<br>קדם אקדמאים<br>תואר ראשון |                         |           |
|-------------------------------------------------------------|-------------------------|-----------|
| סג התואר<br>סמסטר<br>תואר שני<br>קדם אקדמאים<br>תואר ראשון  |                         |           |
| ממטר<br>תואר שני<br>קדם אקדמאים<br>תואר ראשון               | ×                       | סוג התואר |
| תואר שני<br>קדם אקדמאים<br>תואר ראשון                       | (האר דוקטור (לא ברפואה) | סמסטר     |
| קדם אקדמאים<br>תואר ראשון                                   | תואר שני                |           |
| תואר ראשון                                                  | קדם אקדמאים             |           |
|                                                             | תואר ראשון              |           |
|                                                             |                         |           |
|                                                             |                         |           |
|                                                             |                         |           |
|                                                             |                         |           |
|                                                             |                         |           |
|                                                             |                         |           |

## אופן בחירת הסמסטר להרשמה:

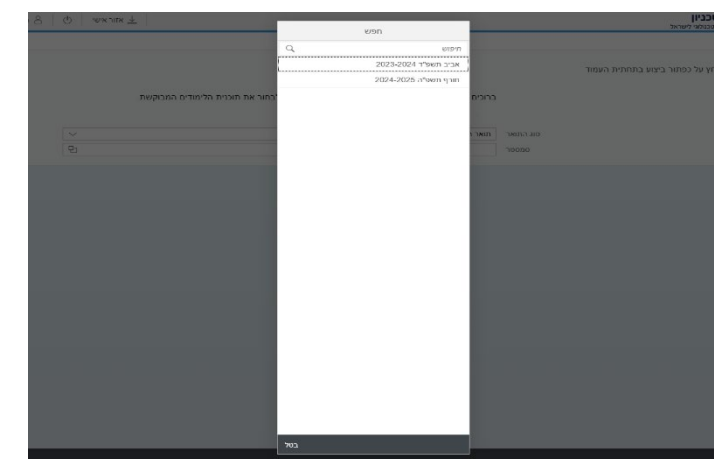

## רשימת המסלולים כפי שהיא מופיעה בפורטל ההרשמה:

| אזוראישי   ט   ≗                  | VIDD                                           |           |             | הטכניון ממון טכניון געניון געניון     |
|-----------------------------------|------------------------------------------------|-----------|-------------|---------------------------------------|
|                                   | 0                                              |           |             | >                                     |
|                                   | ורפוש                                          |           |             |                                       |
|                                   | ד אוגרון (תכוררמת סמנת)                        |           |             | בסיום לחץ על כפתור ביצוע בתחתית העמוד |
| כמוב עת תוכנות בלומידות במכודעות  | הו מחשרים (מדעי המחשר)                         |           |             |                                       |
| בחור את תוכנית האימורים התבוקיסת. | הנדסה אזרחית                                   | בווכים    |             |                                       |
|                                   | הנדסה ביו-רפואית-פיזיקה (הנדסה ביו-רפואית)     | - 22      |             |                                       |
| ×                                 | הנדסה ביו-רפואית-פיזיקה (פיזיקה)               | אר תואר ו | סוג הת      |                                       |
| <u>B</u>                          | הנדסה ביוכימית                                 | טר חורף ו |             |                                       |
| <u></u> 日                         | הנדסה ביורפואית                                | רים       | תכנית הלימו |                                       |
|                                   | הנדסה כימית                                    |           |             |                                       |
|                                   | הנדסת אוירונאוטיקה וחלל ופיזיקה (אוירונאוטיקה) |           |             |                                       |
|                                   | הנדסת אוירונאוטיקה וחלל-פיזיקה (פיזיקה)        |           |             |                                       |
|                                   | הנדסת אוירונוטיקה וחלל                         |           |             |                                       |
|                                   | הנדסת ביוטכנולוגיה ומזון                       |           |             |                                       |
|                                   | הנדסת הסביבה-אזרחית                            |           |             |                                       |
|                                   | הנדסת חומרים                                   |           |             |                                       |
|                                   | הנדסת חומרים - כימיה                           |           |             |                                       |
|                                   | הנדסת חומרים - פיזיקה                          |           |             |                                       |
|                                   | הנדסת חומרים וביולוגיה                         |           |             |                                       |
|                                   | הנדסת חשמל                                     |           |             |                                       |
|                                   | הנדסת חשמל - פיזיקה (הנדסת חשמל)               |           |             |                                       |
|                                   | הנדסת חשמל - פיזיקה (פיזיקה)                   |           |             |                                       |
|                                   | הנדסת מיפוי וגאו-אינפורמציה                    |           |             |                                       |
|                                   | הנדסת מכונות                                   |           |             |                                       |
|                                   | הנדסת מערכות מידע                              |           |             |                                       |
|                                   | בטל                                            |           |             |                                       |
|                                   |                                                |           |             |                                       |

מסלולים ששם הפקולטה מופיע בסוגריים מעידים על כך שאפשר לבחור את פקולטת האם לאותו המסלול.

מסלולי הלימודים הם זהים לחלוטין באורך ובתוכן. אנחנו מאפשרים לסטודנטים לבחור לאיזו פקולטה להשתייך ברמה הבירוקרטית.

# לאחר בחירת המסלול אליו רוצים להירשם יש ללחוץ על כפתור "ביצוע" שנמצא בתחתית החלון.

| א אזור אישי <u>ש</u>                                                                | הטכניון<br>מכון טכנולוגי לישראל       |
|-------------------------------------------------------------------------------------|---------------------------------------|
| מועמדות ללימודים - בחירת תכנית לימודים                                              | >                                     |
|                                                                                     | בסיום לחץ על כפתור ביצוע בתחתית העמוד |
| ברוכים הבאים לאתר ההרשמה של הטכניון. בעמוד הזה יש לבחור את תוכנית הלימודים המבוקשת. | 1                                     |
|                                                                                     | סון בתואב                             |
| ראו אוסין<br>חורף תשפ"ה 2024-2025                                                   | סמסטר                                 |
| הנדסת חומרים - כימיה<br>הגדסת חומרים - כימיה                                        | תכנית הלימודים                        |
|                                                                                     |                                       |
|                                                                                     |                                       |
|                                                                                     |                                       |
|                                                                                     |                                       |
|                                                                                     |                                       |
|                                                                                     |                                       |
|                                                                                     |                                       |
|                                                                                     |                                       |
|                                                                                     |                                       |
|                                                                                     |                                       |
|                                                                                     |                                       |
|                                                                                     |                                       |
|                                                                                     |                                       |
|                                                                                     |                                       |
|                                                                                     |                                       |
|                                                                                     |                                       |
|                                                                                     |                                       |

לחיצה על "ביצוע" תוביל אל חלון חדש שבו יש לעבור על הלשוניות בצד הימני של המסך ולמלא את הפרטים האישיים של המועמד.

#### מבנה המסך:

<mark>תפריט עליון עם האפשרויות:</mark> אזור אישי, יציאה, שם המועמד/ת ומעבר בין שפות.

לשונית/כפתורים בצד הימני של המסך ומאפשרים ניווט ביו חלקי טופס ההרשמה.

<mark>תפריט תחתון:</mark> כפתור שמירה, שמירה וחזרה, שלח בקשה.

| C     PNQ     match C CPCH 2 - LCOLX (port RCD and C)<br>and RCPCH 2       PM R RCPCH 2     PM R RCPCH 2     PM R RCPCH 2       PM R RCPCH 2     PM R RCPCH 2     PM R RCPCH 2       PM R R RCPCH 2     PM R RCPCH 2     PM R RCPCH 2       PM R R RCPCH 2     PM R RCPCH 2     PM R RCPCH 2       PM R R R R R R R R R R R R R R R R R R R                                                                                                    | My         material Charles - Colors (part MCL and C)           My and Charles         material Charles - Material Charles - Material Chardes - Material Charles - Material Charles - Material Ch                                                                    | Town sites part                     |               | 9 (9 Amm T)                                                                   |
|----------------------------------------------------------------------------------------------------|----------------------------------------------------------------------------------------------------|-------------------------------------|---------------|-------------------------------------------------------------------------------|
| Protocol         server offer           Protocol         server offer           Protocol         server offer           Protocol         server offer           Protocol         server offer           Protocol         server offer           Protocol         server offer           Protocol         server offer           Protocol         server offer           Protocol         server offer           Protocol         server offer           Protocol         server offer           Protocol         server offer           Protocol         server           Protocol         server offer           Protocol         server offer           Protocol         server           Protocol         server           Protocol         server           Protocol         server           Protocol         server           Protocol         server           Protocol         server           Protocol         server           Protocol         server           Protocol         server           Protocol         server           Protocol         server           S                                                                                                    | Here and the second second s                        | 210                                 |               | (1996) 2011 (Fight County Fight County Fight County                           |
| Benet Hima         week Ex. dooff-meet cell for read cell for read cell for read cell for read cell           Week Exercise         week Ex. dooff-meet cell for read cell           Week Exercise         week Ex. dooff-meet cell           Week Exercise         week Ex. dooff-meet cell           Week Exercise         week Ex. dooff-meet cell           Week Exercise         week Ex. dooff-meet cell           Week Exercise         week Exercise           Week Exercise         week cell           Week Exercise         week cell           Week Exercise         read cell           Week Exercise         read cell           Week Exercise<                                                                                                    | Internet         Here ether<br>and to death a treat copy for the last well. DD.           Internet         Seatt a streat of any to the last well. DD.           Internet         Seatt a streat of any to the last well. DD.           Internet         Seatt a streat of any to the last well. DD.           Internet         Seatt a streat of any to the last well. DD.           Internet         Seatt a streat of any to the last any to the last any to th                                                                                                    | DISTURBANCE DESCRIPTION DESCRIPTION | 10/04/2011    |                                                                               |
| Number         Number of the second method of the second method of the second meth          | events     events      | arts pro-                           | writes exempt |                                                                               |
| Image: Control of the second of the second of the | we with a second second |                                     |               | warts for dealer meet only to read and why share                              |
| IN PROTOCIONE         INPORT ON LINEARL CONTRACT.           IN PROTOCIONE         INPORT           IN PROTOCIONE         INPORT           IN PROTOCIONE         INPORT           IN PROTOCIONE         INPORT           IN PROTOCIONE         INPORT           INPORT         INPORT           INPORT                                                                                                    | >>>>>>>>>>>>>>>>>>>>>>>>>>>>                                                                                                    |                                     |               | face memory and - meno printer with centre prime                              |
| 0x400         0x400 control of the second of the second of the secon          | שאינים<br>שאינים<br>ישראים<br>ערשוניים<br>שוויידיים<br>שוויידים<br>שוויידים<br>שוויידים<br>שוויידים<br>שוויידים<br>שוויידים<br>שוויידים<br>שוויידים<br>שוויידים                                                                                                    | and openaded                        |               | January of All Statements and All Statements                                  |
| دین اعتبار         دین این این این این این این این این این ا                                                                                                    | Март         Март         Март <t< td=""><td>0.04.0</td><td></td><td>denied on plate head the per this presented Mig for hard or informations?</td></t<>                                                                                                    | 0.04.0                              |               | denied on plate head the per this presented Mig for hard or informations?     |
| ער האיז אין אין אין אין אין אין אין אין אין אין                                                                                                    | Experiment     Experiment     E      | 0.0000                              |               | Reader.                                                                       |
| שאיים שאיים איז איז איז איז איז איז איז איז איז איז                                                                                                    | Comparison of the second second       | 979750                              |               | peaks upor, ones of tange to its and the states and                           |
| ישים אין אין אין אין אין אין אין אין אין אין                                                                                                    | ישני - יעסטי גערע אויז אין איז איז איז איז איז איז איז איז איז איז                                                                                                    |                                     |               | "Latter copies and hitse heavy its fight flat, the site a spit-               |
| אליישט, באליעלי מילי הסקאר, ריק לבסא שרירג אליאסלים או ארקאר בילי הסקאר, ריק לבסא שרירג אליאסלים או אריקער<br>בדאקעי                                                                                                    | בדאיני באי אספאר איז אפאר איז איז איז איז איז איז איז איז איז איז                                                                                                    |                                     |               | vehicle auto andro bickly bickers with of vision fourther state, and or while |
|                                                                                                    |                                                                                                    |                                     |               |                                                                               |
|                                                                                                    |                                                                                                    |                                     |               |                                                                               |
|                                                                                                    |                                                                                                    |                                     |               |                                                                               |
|                                                                                                    |                                                                                                    |                                     |               |                                                                               |

שדות המסומנים בסימון כוכבית\* הם שדות שיש חובה למלא אותם. יש לשים לב למלא את שדה תעודת הזהות, שהוא שדה חובה.

| ٤        | S   O   re           | אזור איי 🛓                                             |                          | הטכניון 🕅 ממן טכנולוגי לישראל |
|----------|----------------------|--------------------------------------------------------|--------------------------|-------------------------------|
|          |                      | מועמדות ללימודים - ביולוגיה (תכנית תלת שנתית)          |                          | < nds                         |
|          |                      |                                                        |                          | פרטים מקדימים                 |
| i        |                      | גבי                                                    | פניה                     | הנחיות כלליות                 |
|          | $\sim$               | עברית                                                  | שפת תקשורת*              | פרטים אישיים                  |
|          |                      | שם פרטי ומשפחה בעברית, ע"פ תעודת הזהות                 |                          | כתובת                         |
| i        |                      | 000                                                    | שם פרטי*                 | איש קשר למקרה חירום           |
|          |                      |                                                        | שם אמצעי                 | רקע אקדמי                     |
| i        |                      | 000                                                    | שם משפחה*                | צרכים מיוחדים                 |
|          |                      | שם פרטי ומשפחה באנגלית, כפי שמופיע בדרכון              |                          | מעונות וסיוע                  |
| i        |                      |                                                        | שם פרטי באנגלית*         | עתודה                         |
|          |                      |                                                        | שם אמצעי באנגלית         | אישור                         |
| i        |                      |                                                        | שם משפחה באנגלית*        |                               |
|          | ~                    | ישראל                                                  | ארץ לידה*                |                               |
|          | $\sim$               | ישראל                                                  | אזרחות*                  |                               |
|          | ~                    |                                                        | ארץ עליה                 |                               |
|          |                      |                                                        | שנת עליה                 |                               |
|          |                      | 2004 במרץ 2004                                         | תאריך לידה*              |                               |
|          | ~                    | רווק/ה                                                 | סטטוס משפחתי*            |                               |
|          |                      | ⊖ זכר                                                  | מגדר                     |                               |
|          |                      | ा प्रदूत                                               |                          |                               |
|          |                      | <u>О</u> би                                            | *האם ברשותך תז. ישראלית? |                               |
|          |                      | • دا                                                   |                          |                               |
|          |                      | יש להקליד מספר זהות ישראלי או מספר דרכון (לתושבי חוץ). |                          |                               |
| - T      |                      |                                                        | תעודת זהות ישראלית       |                               |
| L        |                      |                                                        | מספר דרכו                |                               |
|          |                      |                                                        | nstrue mastrative2/A     |                               |
| שלח בקשה | <b>ה</b> שמירה וחזרה | שמירו                                                  |                          |                               |

## שימו לב!

אם טעית במהלך מילוי טופס הרישום, מומלץ ליצור קשר עם <u>מדור מועמדים והערכה</u> ולא לבטל את ההרשמה שביצעת. את רוב הטעויות יועצת רישום יכולה לתקן. ביטול בקשה ויצירת בקשה חדשה גוררת תשלום נוסף.

## מעבר על לשוניות טופס הרישום:

יש לעבור על כל הלשוניות בטופס ההרשמה ולמלא את כל המידע הרלוונטי.

| יולוגיה (תכנית תלת שנתית) |                      |       | כנולוגי לישראל | מכון ג      |
|---------------------------|----------------------|-------|----------------|-------------|
| (Fride Shirt Shirt Han    | מועמדות ללימודים - ב |       | חלק            | >           |
|                           |                      | בתובת | ימים.          | פרטים מקז   |
|                           |                      | 1200  | יות            | זנחיות כלק  |
| ×                         | ארץ ישראל*           |       | D=1            | רטים איש    |
| וותיות עבריות בלבד.       | כתובת: יש להקליד בא  |       |                | תובת        |
| ים ורווחים.רק ספרות ברצף. | מספר טלפון: בלי סימנ |       | מקרה חירום     | יש קשר ל    |
|                           | רחוב איפשהו*         |       | 1              | קע אקרמ     |
|                           | מספר בית             |       | r•0            | רכים מיוח   |
|                           | מספר תא דואר         |       | v              | יעונות וסיו |
|                           | עיר הוליווד*         |       |                | וחדה        |
|                           | מיקוד 0000000        |       |                | ישור        |
|                           | מספר טלפון נייד      |       |                |             |
|                           | מספר טלפון           |       |                |             |
|                           | כתובת דואר אלקטרוני* |       |                |             |
|                           | PO Box               |       |                |             |

# מועמדים בלי רקע אקדמי

מועמדים בעלי רקע אקדמי, (גם מי שעשה רק קורס אקדמי אחר) צריכים לסמן את השדה הבא בטופס הרישום:

| <u>ل</u> אזור אישי   ט   8                                                             |                     | הטכניון 🕅 ממן טנמלוגי לישראל |
|----------------------------------------------------------------------------------------|---------------------|------------------------------|
| וועמדות ללימודים - ביולוגיה (תכנית תלת שנתית)                                          |                     | אלק 🕹                        |
|                                                                                        |                     | פרטים מקדימים                |
|                                                                                        | כללי                | הנחיות כלליות                |
| סעיף זה יש לצייו את <b>כל</b> מוסדות הלימוד בהם למדתם. גם אם למדת במוסד מסוים קורס אחד |                     | פרטים אישיים                 |
| לבד. <b>לאחר סיום ההרשמה יש לשלוח גיליון ציונים רשמי</b> למדור מועמדים בטכניון         |                     | כתובת                        |
|                                                                                        | _                   | איש קשר למקרה חירום          |
|                                                                                        | רקע אקדמי           | רקע אקדמי                    |
|                                                                                        |                     | צרכים מיוחדים                |
|                                                                                        | מדינה:              | מעונות וסיוע                 |
|                                                                                        | אוניבָרְסיטָה:      | עתודה                        |
|                                                                                        | מואר:               | אישור                        |
|                                                                                        |                     |                              |
|                                                                                        | רקע אקדמי שני:      |                              |
| v ·                                                                                    | מדינה:              |                              |
| w.                                                                                     | אוניבָרָסיטַה:      |                              |
| $\checkmark$                                                                           | מואר:               |                              |
|                                                                                        |                     |                              |
|                                                                                        | מידע נוסף           |                              |
|                                                                                        |                     |                              |
| P O                                                                                    | עמרת במכנת הסנניון  |                              |
|                                                                                        |                     |                              |
| O q                                                                                    | עדכון ידני של בגרות |                              |
| 87 🔘                                                                                   |                     |                              |
|                                                                                        |                     |                              |
|                                                                                        |                     |                              |
|                                                                                        |                     |                              |
| שמירה שמירה שלח בקשה                                                                   |                     | •                            |

#### עתודאים

# מועמדים שהם עתודאים צריכים לסמן את הלשונית הבאה, בטופס הרישום:

| ר שישי ט ע⊥                                                   |           | הטכניון ממון טכנולוגי לישראל |
|---------------------------------------------------------------|-----------|------------------------------|
| מועמדות ללימודים - ביולוגיה (תכנית תלת שנתית)                 |           | אלק 📏                        |
|                                                               |           | פרטים מקדימים                |
|                                                               | עתודה     | הנחיות כלליות                |
| מועמדים למסלול עתודה בשנת הלימודים הקרובה מתבקשים למלא "כן" . |           | פרטים אישיים                 |
| יש לשים לב: הטיפול במועמדים למסלול עתודה יתבצע                |           | כתובת                        |
| רק לאחר קבלת אישור מדור עתודה בצה"ל.                          |           | איש קשר למקרה חירום          |
| וותודעים עינם רושעים להירושם למסלולי הרפועה בנורניוו          |           | רקע אקדמי                    |
|                                                               |           | צרכים מיוחדים                |
|                                                               | ?עתודאי/ת | מעונות וסיוע                 |
| K/                                                            |           | עתודה                        |
|                                                               |           | אישור                        |
|                                                               |           |                              |
|                                                               |           |                              |
|                                                               |           |                              |
|                                                               |           |                              |
|                                                               |           |                              |
|                                                               |           |                              |
|                                                               |           |                              |
|                                                               |           |                              |
|                                                               |           |                              |
|                                                               |           |                              |
|                                                               |           |                              |
|                                                               |           |                              |
|                                                               |           |                              |

#### צרכים מיוחדים

מועמדים בעלי צרכים מיוחדים שצריכים התאמות במהלך לימודיהם ואף בתהליך הקבלה צריכים לסמן את השדה הבא בטופס ההרשמה:

## סיום מילוי הטופס ושליחתו:

לפני שליחת טופס הרישום יש לעבור ללשונית "אישור", בלשונית זו עליכם לאשר את השדות השונים שמאשרים ומאפשרים לטכניון גישה לציוני הבגרות והפסיכומטרי שלכם.

|  | 8 (1) שזור אישי ⊥                                     | הטכניון און הטכניון 🕅 |
|--|-------------------------------------------------------|-----------------------|
|  | מועמדות ללימודים - ביולוגיה (תכנית תלת שנתית)         | אלק 📏                 |
|  |                                                       | פרטים מקדימים         |
|  | אישור                                                 | הנחיות כלליות         |
|  | אני מאשר את ההצהרות הבאות:                            | פרטים אישיים          |
|  | . לפרוט מלא לחץ על i משמאל לתיבת האישור               | כתובת                 |
|  | י הנחיות של מילוי חופס המעומדות ללימודים רוורניון בן* | איש קשר למקרה חירום   |
|  |                                                       | רקע אקדמי             |
|  | יחזיק במידע האישי שלי שנקלט בטופס זה.<br>כן           | צרכים מיוחדים         |
|  | יהרשאות, הצהרת בריאות, תקנות ונהלים.                  | מעונות וסיוע          |
|  | אישו מסיות פרסים סון                                  | עתודה                 |
|  | KI U                                                  | אישור                 |
|  |                                                       |                       |
|  |                                                       |                       |
|  |                                                       |                       |
|  |                                                       |                       |
|  |                                                       |                       |
|  |                                                       |                       |

לאחר סימון האישורים אפשר ללחוץ על כפתור "שלח בקשה".

לחיצה על בפתור "שמירה", תשמור את הטופס שלכם אך לא תשלח אותו לדיון במדור מועמדים והערכה.

לחיצה על "שמירה וחזרה" תשמור את הטופס ותחזיר אתכם לעמוד הבית מבלי לשלוח את הטופס לדיון במדור מועמדים והערכה.

## תשלום דמי הרישום:

לאחר לחיצה על כפתור "שלח בקשה", תקבלו את ההודעה הבאה:

| לא 🔿                                                                                                    |    |
|----------------------------------------------------------------------------------------------------|----|
| אנא אשר 🔝                                                                                                    |    |
| קישור מעביר לאתר התשלומים. לאחר המעבר לבצוע תשלום לא ניתן לערוך שינויים נוספים במועמדות. אישור התשלום ישלח אליך בדואר אלקטרוני. | 'n |
| בסל OK                                                                                                    |    |
|                                                                                                    |    |

לחיצה על "OK" תעביר אותך לאתר התשלומים.

לאחר מילוי פרטי כרטיס האשראי ואת פרטי בעל כרטיס האשראי באתר התשלומים ולחיצה על "אישור", תוחזר אל פורטל ההרשמה. הודעה הדומה להודעה למטה תופיע.

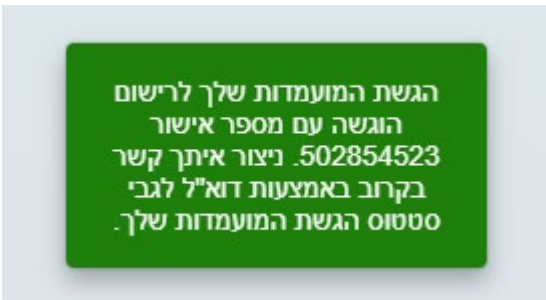

יש לוודא שתשלום דמי ההרשמה אכן מופיעים בחיוב כרטיס האשראי. ללא תשלום תקין של דמי ההרשמה, הבקשה שלך לא נשלחה למדור ומועמדותך לא תידון.

# יצירת בקשה נוספת

לאחר יצירת בקשת הרשמה אחת והשלמתה עד לתשלום תקין של דמי ההרשמה, תוכלו ליצור עוד בקשה ללא עלות נוספת.

במסך הבית, יש ללחוץ על "יצירת בקשה חדשה":

| 음   也   יע | אזור איע 🔟                                       |                                                             | הטכניון<br>מכון טכנולוגי לישראל |
|------------|--------------------------------------------------|-------------------------------------------------------------|---------------------------------|
|            | מכינת אוקטובר (000502812933)<br>מכינת חורף תשפ"ה | הנדסת חומרים - כימיה (000502815199)<br>חורף תשפ"ה 2024-2025 | יצירת בקשה חדשה                 |
|            | בקשה טרם הוגשה-                                  | בקשה נדחתה-                                                 | יצירת בקשה חדשה                 |
|            |                                                  |                                                             |                                 |
|            |                                                  |                                                             |                                 |

כאשר יוצרים בקשה נוספת יש לוודא שכל הפרטים בטופס נכונים. בסיום הבדיקה יש ללחוץ על כפתור "שלח בקשה".

#### לאחר הגשת המועמדות

לחיצה על מסלול הלימודים שאליו נרשמתם יוביל למסך הבא, שבו ניתן לראות את <mark>סטטוס</mark> הבקשה, מידע כללי, תשלומים, מסמכים.

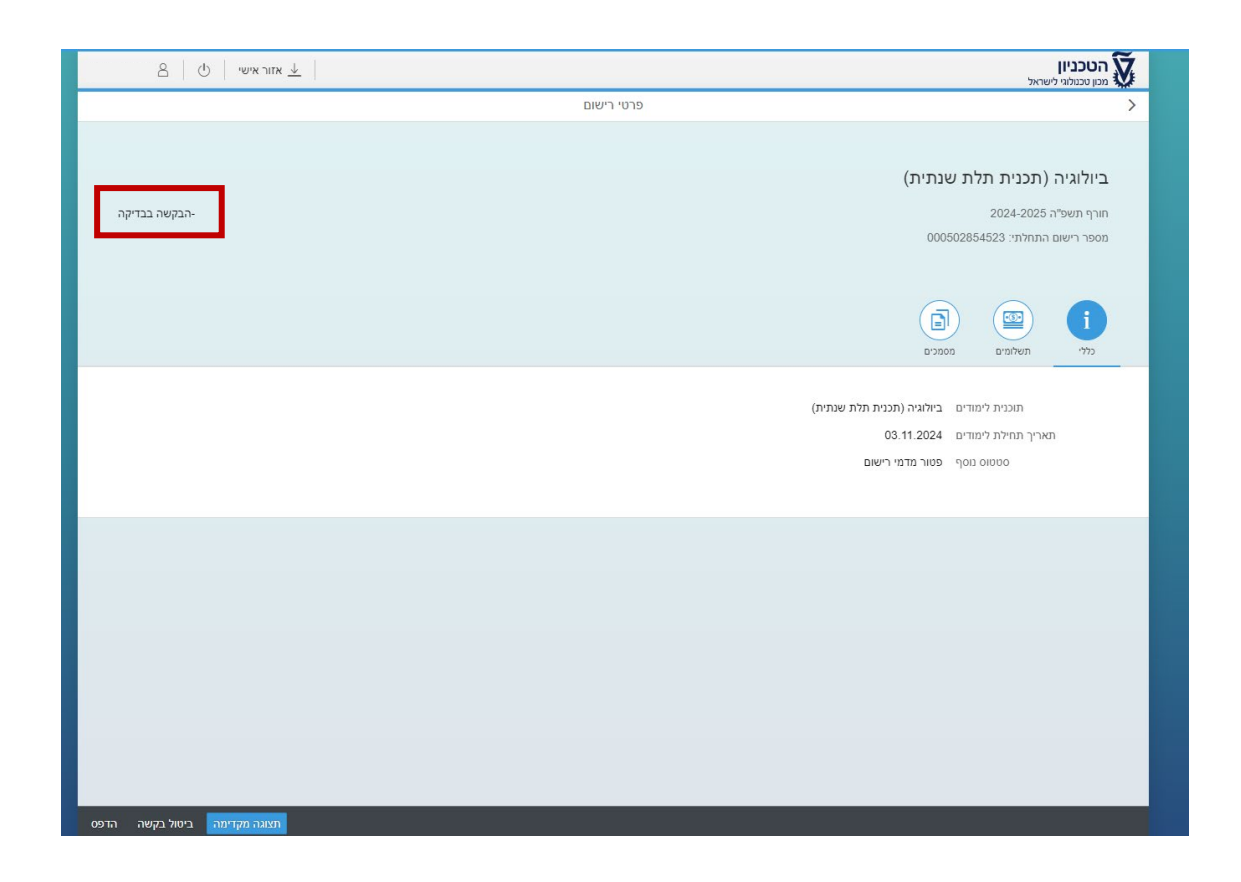

## לביטול הבקשה

יש ללחוץ על כפתור "ביטול בקשה". הבקשה בה אתם נמצאים תתבטל והדיון במועמדות תבוטל.

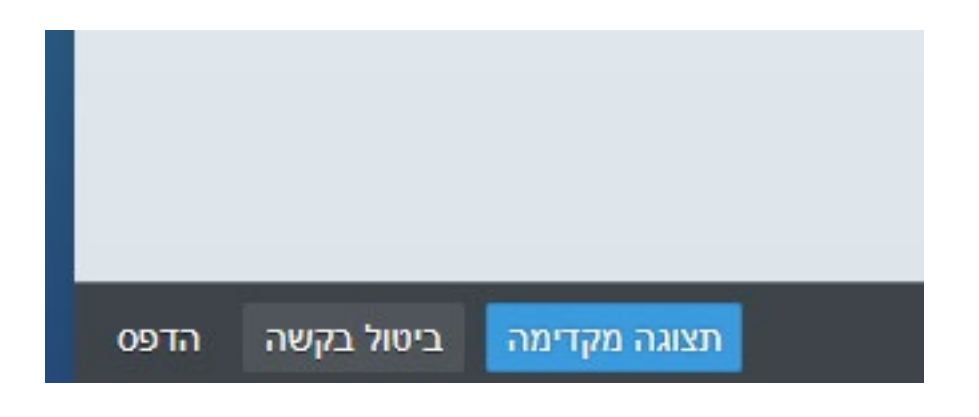

## הצעת קבלה:

אם עמדתם בכל התנאים לקבלה למסלול אליו הגשתם בקשה, סטטוס הבקשה שלכם ישתנה והצעת קבלה תישלח לפורטל.

# את הצעת הקבלה אפשר לראות תחת לשונית "מסמכים". יש לאשר את הצעת הקבלה בכפתור בפינת החלון "אשר".

|        | 501100                                                                                                    |
|--------|----------------------------------------------------------------------------------------------------|
| en ego | הנדסת חומרים - כימיה<br>איני השלי 2004-2005                                                                                                    |
|        | 000802818198 mileion awn woo.                                                                                                    |
|        |                                                                                                    |
|        | erotos prem                                                                                                    |
|        | 010170-01000 (14                                                                                                    |
|        | מספרים שלי                                                                                                    |
|        | U.S. COTHE LANSE DR. 20204 10: 03: 04 JUNI                                                                                                    |
|        | Undergradute Resectory Letter 25/05/2004 (80:01:18.14)                                                                                                    |
|        | Undergradute Registres Latter 14 87 2024 08 24 50 per                                                                                                    |
|        |                                                                                                    |
|        | The Orderood<br>UIC Offer Letter 16. 05 2004 10:00 34 July<br>Undergradult Rejection Letter 25.05 2004 00:01 10.24<br>Undergradult Rejection Letter 14.07 2004 00:24:50 ptf 200 |

לאחר האישור יופיע מכתב הקבלה שלך תחת לשונית "מסמכים". וסטטוס הבקשה ישתנה לצבע ירוק "התקבל".

## לאחר הקבלה

יום-יומיים לאחר הקבלה תקבלו מייל קמפוס טכניוני. מרגע הקבלה הכניסה לפורטל תיעשה באמצעות המייל החדש שתקבלו.

יש לבחור את האפשרות "התחברות לבעלי חשבון טכניוני".

|                             | אין לך חשבון? הירשם כאן. |
|-----------------------------|--------------------------|
| חשבון חדש                   |                          |
| התחברות לבעלי חשבון טכניוני |                          |
|                             |                          |

לאחר הקבלה לטכניון מסך הבית של הפורטל ישתנה וייראה כך:

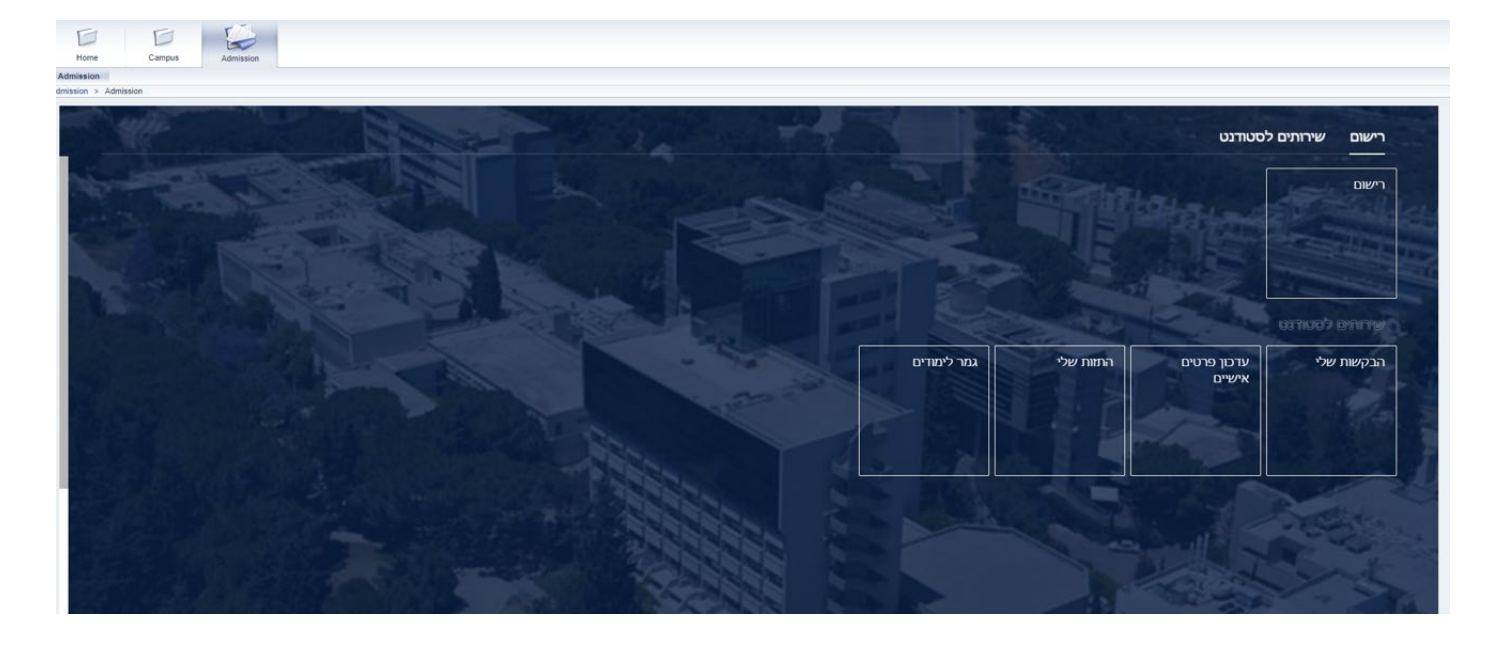

כדי להגיע למסך הרגיל שבו ביצעת את ההרשמה למסלולים יש לבחור את הריבוע "רישום."

#### שינוי שפה

במקרים מסוימים, תרצו לשנות את שפת הפורטל. הפורטל מוצג בשתי שפות: עברית ואנגלית. כדי לשנות שפה יש לבצע את השלבים הבאים:

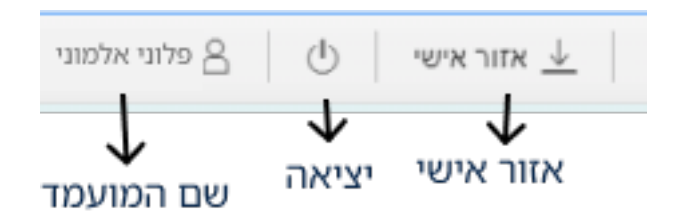

יש ללחוץ על שמך, ולשנות את שפת התצוגה של הפורטל, כפי שזה מופיע בדוגמה למטה.

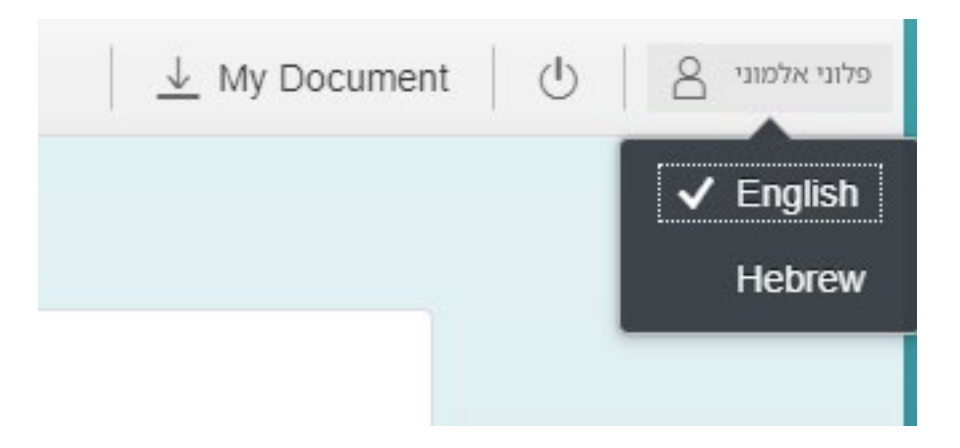

#### אזור אישי

האזור האישי הוא חלק מהפורטל. כאשר לוחצים על כפתור "אזור אישי" ייפתח קובץ PDF ובו המידע הבא:

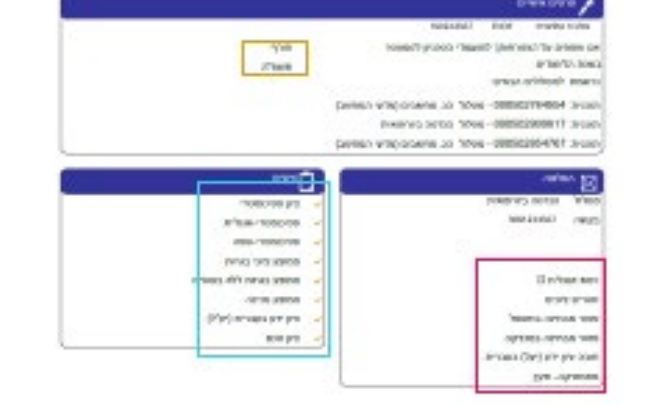

הסמסטר אליו נרשמת. מבחנים ודרישות הציונים שהתקבלו

עבור כל בקשת הרשמה יופיע עמוד עם הנתונים האלו. בסוף קובץ "אזור אישי" ניתן לראות טבלה שבה מתעדכנים ציוני הבגרויות.

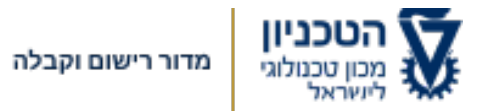

פתרון בעיות ותקלות בפורטל:

סיוע טכני ברישום עמוד תשובות ושאלות

יצירת קשר עם התמיכה הטכנית:

073-3785600

בהצלחה!

מדור מועמדים והערכה